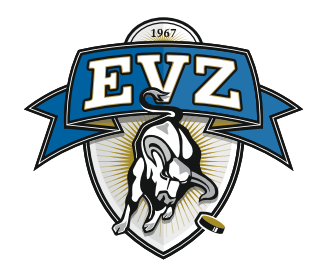

## Anleitung: Ticket auf EVZ Marktplatz weiterverkaufen

## 1. Anmeldung auf der Webseite: www.evz.ch

Klicken Sie oben rechts auf das Personen-Symbol und den Button «zum Login».

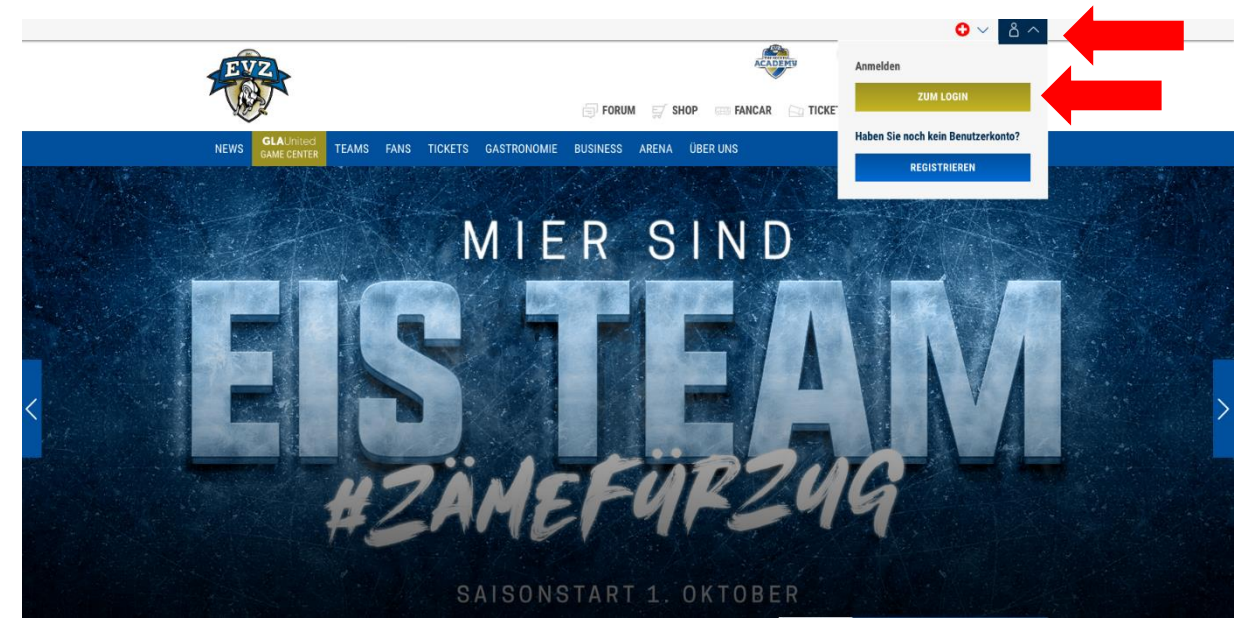

## 2. Zum Ticketing-Profil

Nach dem Login klicken Sie auf das Personen-Symbol und auf den Button «zum Profil»

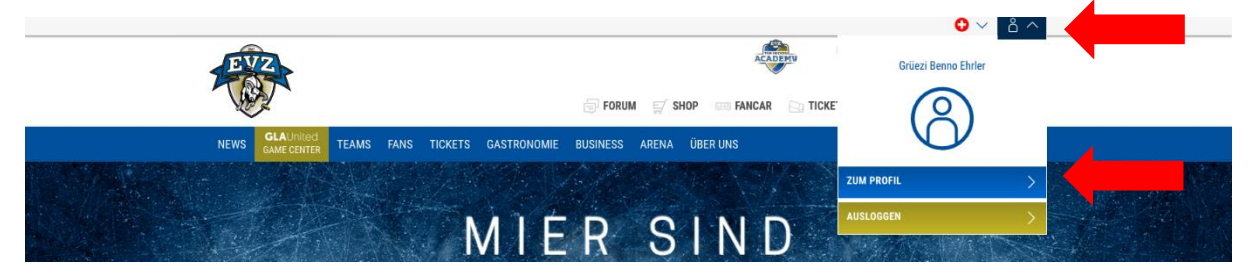

3. Im EVZ Profil klicken Sie oben rechts auf «meine Tickets»

|                    | EVZ Profil              |                                     | EVZ.ch   Meine Tickets |  |
|--------------------|-------------------------|-------------------------------------|------------------------|--|
|                    | Startseite > EVZ Profil |                                     | richets.               |  |
|                    | EVZ Profil              |                                     |                        |  |
| Ihre Informationen |                         |                                     |                        |  |
|                    | Vorname *<br>Benno      | E-Mail *<br>benno.ehrler@bluewin.ch |                        |  |
|                    |                         | · ·· ··                             |                        |  |

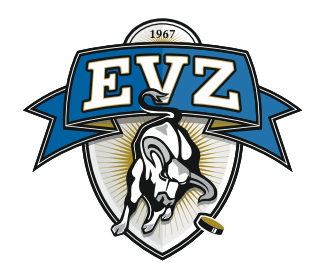

**4.** Ticket/s zum Wiederverkauf auswählen (nur bei Sitzplatzabos möglich) Klicken Sie nun unter «Meine Tickets» auf den Link **«Tickets wiederverkaufen».** 

| Ihre Tickets                                                                                                    |                                          |
|----------------------------------------------------------------------------------------------------|------------------------------------------|
| Ickets älter als 30 Tage ausbienden                                                                                                    | Kundenkonto                              |
| Bestätigung<br>Untenstehend finden Sie die Liste ihrer Tickets. Für mehr informationen sehen Sie sich bitte unter "Meine Bestellungen" die Details an. | Startselte Ihres Kontos                  |
| Swiss Ice Hockey Cup SL - 1/16-Finale - EVZ Academy vs SCRJ Lakers<br>SAISON 2020/21                                                                   | Angebore                                 |
| Sonntag 4. Oktober 2020 O 16:00 O BOSSARD Arena<br>2004 KALENDER HINZUFÜGEN                                                                            | Meine Tickets<br>Tickets wiederverkaufen |
|                                                                                                    | Kaufhistorie<br>Abonnements              |
| 1 Ticket - Freie Platzwahl                                                                                                    |                                          |

Die Tickets, welche Sie auf den EVZ Marktplatz stellen können (nur bei Sitzplatzabo möglich), erscheinen nun im Seitenbereich. Klicken Sie auf den Link **«Details anzeigen».** 

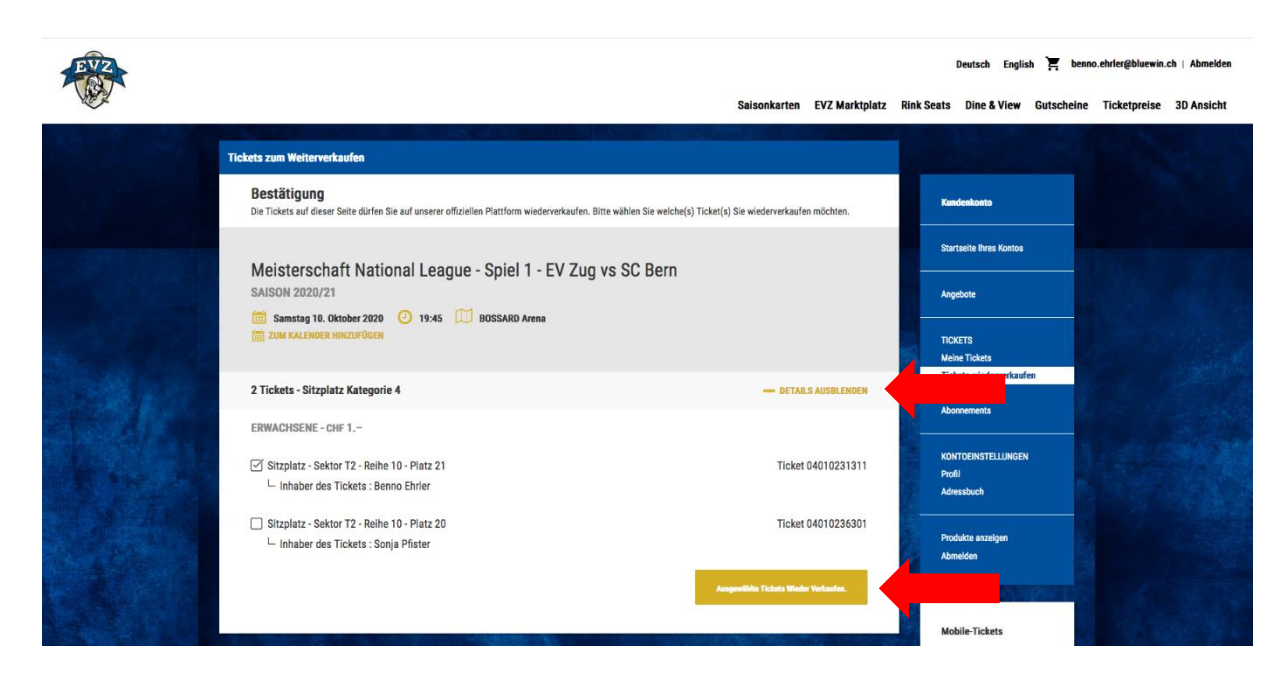

Wählen Sie das gewünschte Ticket mit dem entsprechenden Sitzplatz aus und klicken Sie auf den Button **«ausgewählte Tickets wiederverkaufen»**.

Sie erhalten nun eine Übersicht über den definierten Verkaufspreis und wieviel Sie vom Wiederverkauf Ihres Tickets profitieren.

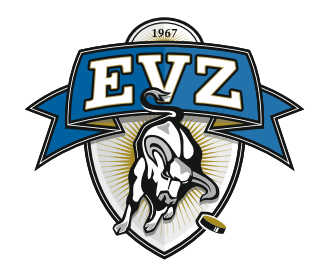

## 5. Tickets zum Verkauf freigeben

Um den Wiederverkauf abzuschliessen, kreuzen Sie die Checkbox **«Ich habe die** <u>Allgemeinen Geschäftsbedingungen</u> gelesen und akzeptiere diese.» an und klicken Sie auf den Button **«Ticket zum Verkauf freigeben».** 

|                                                                                                    |                                                                                                    |                                                                                                    | Constant States 72           |                                            |  |  |
|----------------------------------------------------------------------------------------------------|----------------------------------------------------------------------------------------------------|----------------------------------------------------------------------------------------------------|------------------------------|--------------------------------------------|--|--|
| and the second second se | Ticket-Wiederverkauf                                                                                                    |                                                                                                    |                              |                                            |  |  |
|                                                                                                    | Meisterschaft National League - Spiel 1 - EV Zug v                                                                                                    | vs SC Bern                                                                                                    |                              | Kundenkonto                                |  |  |
|                                                                                                    | 🛅 Samstag 10. Oktober 2020 🧿 19:45 🛄 BOSSARD Arena                                                                                                    | Startseite Ihres Kontos                                                                                                    |                              |                                            |  |  |
|                                                                                                    | 1 Ticket - Sitzplatz Kategorie 4                                                                                                    |                                                                                                    | Kaufpreis Angebote           |                                            |  |  |
|                                                                                                    | Erwachsene Sitzplatz - Sektor T2 - Reihe 10                                                                                                    | - Platz 21                                                                                                    | CHF 1                        |                                            |  |  |
|                                                                                                    |                                                                                                    |                                                                                                    | Tatal cars 1 -               | TICKETS                                    |  |  |
| State of the local distance                                                                                                    | 1. The second second second second second second second second second second second second second second second                                                                               |                                                                                                    | total on L=                  | Meine Tickets                              |  |  |
|                                                                                                    |                                                                                                    |                                                                                                    | Tickets wiederverkauten      |                                            |  |  |
| Real Property                                                                                                    | Wiederverkaufs-Parameter                                                                                                    |                                                                                                    |                              | Abonnements                                |  |  |
|                                                                                                    | Der Wiederverkaufspreis dieses Tickets wird von der Organisation festgelegt<br>Zahlungsmethode:                                                                                               | Sie erhalten CHF 1<br>ZUSAMMENFASSUNG                                                                                                  | -                            | KONTOEINSTELLUNGEN<br>Profil<br>Adressbuch |  |  |
|                                                                                                    | Wenn Sie mit Kreditkarte bezahlt haben, werden Ihnen die gekauften Tickets<br>über den entsprechenden Kredit erstattet. Andernfalls wird Ihnen der Betrag<br>auf Ihr Konto gutschgeschrieben. | Preis pro Ticket:<br>Anzahl Tickets:<br>Gesamtpreis vor Ort:<br>Verkaufsgebühren:                                                      | CHF 1<br>1<br>CHF 1<br>CHF 0 | Produkte anzeigen<br>Abmelden              |  |  |
|                                                                                                    |                                                                                                    | Sie erhalten: CHF 1 Der Gesamtbetrag zu Ihren Gunsten enthält die MwSt. Dieser wird Ihnen übertragen wenn die Tickets verkauft wurden. |                              |                                            |  |  |
|                                                                                                    | ☑ Ich habe die Allgemeinen Geschäftsbedingungen gelesen und akzeptiern                                                                                                    |                                                                                                    |                              |                                            |  |  |
|                                                                                                    | < VERKAUF ABBRECHEM                                                                                                    | -                                                                                                    | n Verlauf Freigeben          |                                            |  |  |

Ihr Ticket für das jeweilige Spiel ist nun auf der EVZ Marktplatz Plattform zum Kauf freigegeben. Sie sehen unter **«meine Tickets»** die Übersicht der Tickets, welche zum Wiederverkauf freigegeben wurden.

Ihre Saisonkarte ist nun für den Zutritt für dieses Spiel gesperrt.

Bei Problemen oder Rückfragen melden Sie sich bitte per Mail (<u>ticketing@evz.ch</u>) oder telefonisch (041 725 31 00) bei uns.